From the Financial Edge NXT home screen, hover over **Expenses** and click on **manage expenses**.

| S freewarklage hoft x + ★ → C is ferent blackbackcom/home/hood-freed/sered-p-HotMoCCQs/Rp.IEU/YVQp2tenantid=Sec78e45-2e15-4c7e-4510-67ac06704bcdt           | - 0 ×<br>\$ 0 = 1         |
|----------------------------------------------------------------------------------------------------|---------------------------|
| Arge Control Logie NXT Home General Jedger * Expenses * Psyables * Treasury * Reporting Analysis * Control panel *                                          | the University Foundation |
| Welcome to Financial Edge NXT! Settings                                                                                                    |                           |
| EFT Resources                                                                                                    |                           |
| To get the most out of EFT, we suggest you get familiar with all the EFT resources available to you.                                                        |                           |
| Financial Edge NXT Customer Success Resources                                                                                                    |                           |
| Oreck out the product adoption videos Customer Success has for Financial Edge NXT. New videos added monthly/ Blackbaud Customer Success appartnew escausers |                           |
| Electronic Funds Transfer (Video)                                                                                                    |                           |
| Watch this video for an overview of the EFT process in Financial Edge NKT.                                                                                  |                           |
| New Blackbaud Marketplace applications for Financial Edge NXT<br>Backbaud Marketplace 02/01/2021                                                            |                           |
| Learn about new apps that aim to help with budgeting, automation, and fund allocations.                                                                     |                           |
| Upgrade Your Training Subscription Online                                                                                                    |                           |
| man there there are improved and the instruments in the instruction of the instruction of the instruction led CPE eligible courses.                         | -                         |

# Under My invoice requests, click on New request to enter requests.

| D Financial Edge NXT × +                                                                                           |                  |                                                                    |                                                           |                                              | – ø ×                      |
|----------------------------------------------------------------------------------------------------|------------------|--------------------------------------------------------------------|-----------------------------------------------------------|----------------------------------------------|----------------------------|
| ← → C 🔒 fenxt.blackbaud.com/expenses/workcenter?svcid=fenxt&envid=p-HxIMs0CiQkyRIpJELFYYUg&tenantid=5ec78e4b-2e    | 16-4c7e-a510-6   | 7ac0b704bd8                                                        |                                                           |                                              | 🖈 🕕 E                      |
| 🔢 Apps 💿 Blackbaud - Sign in 🏮 Office of the KSU F 🌼 Campus Directory 🏦 USG Faculty and St 🗅 Optum 🔲 Formstack 🔲 G | Charge Back Form | 🗱 Campus Intranet 🛛 💿 Raiser's Edge NXT                            | 🏦 PeopleSoft 🔤 My Sling TV                                | @ Payment Express Seattle Blackboard Reporti | >> 📰 Reading list          |
| Einancial Edge NXT Home General ledger * Expenses * Payables * Treasury * Reporting                                | Analysis 🔻       | Control panel 🔻                                                    |                                                           | Kennesaw S                                   | tate University Foundation |
| Expense management                                                                                                 |                  |                                                                    |                                                           |                                              |                            |
| My credit card transactions                                                                                        | ~ =              | My invoice requests                                                |                                                           |                                              | ~ =                        |
| In order to see card activity, your credit cards must be connected to Financial Edge NXT.                          |                  | New request     A 1 Open                                           |                                                           |                                              |                            |
| My approvals                                                                                                    | ^ II             | 44 Approved                                                        |                                                           |                                              |                            |
| 0 Pending charges                                                                                                  |                  | Work with my invoice requests                                      |                                                           |                                              |                            |
| A 1 Pending request                                                                                                |                  | My settings                                                        |                                                           |                                              | ~ 11                       |
|                                                                                                    |                  | Edit                                                               |                                                           |                                              |                            |
|                                                                                                    |                  | Email<br>Invoice request notifications<br>Out of office forwarding | lharr187@kennesaw.edu<br>Requires my approval<br>Disabled | Instantly                                    |                            |
|                                                                                                    |                  |                                                                    |                                                           |                                              |                            |
|                                                                                                    |                  |                                                                    |                                                           |                                              |                            |
|                                                                                                    |                  |                                                                    |                                                           |                                              |                            |

## Fill in the Payee information

| Financial Edge NXT           | × +              |                           |                       |                |                       |              |                   |                   |             |                |                    |                    | – ø ×            |
|------------------------------|------------------|---------------------------|-----------------------|----------------|-----------------------|--------------|-------------------|-------------------|-------------|----------------|--------------------|--------------------|------------------|
| ← → C 🔒 fenxt.blackba        | aud.com/expense  | s/workcenter?svcid=fenxt& | envid=p-HxIMs0CiQkyR  | lpJELFYYUg&ten | antid=5ec78e4b-2e16-4 | 4c7e-a510-67 | ac0b704bd8        |                   |             |                |                    |                    | ☆ 🕕 E            |
| 🔢 Apps 💿 Blackbaud - Sign in | Office of the KS | SU F 🙀 Campus Directory   | 🔒 USG Faculty and St. | 🗢 Optum        | 🗖 Formstack 🔲 Chan    | ge Back Form | 🇱 Campus Intranet | Raiser's Edge NXT | f PeopleSof | t 🔤 My Sling T | V  Payment Express | Blackboard Reporti | » 🔳 Reading list |
| Add invoice request          |                  |                           |                       |                |                       |              |                   |                   |             |                |                    |                    | Θ×               |
| Payee *                      |                  |                           |                       |                |                       | _            |                   |                   |             |                |                    |                    |                  |
| Enter or search for a Payee  |                  |                           |                       |                |                       | ٩            |                   |                   |             |                |                    |                    |                  |
| Field is required            |                  |                           |                       |                |                       | _            |                   |                   |             |                |                    |                    |                  |
| Invoice number               | Invoice dat      | e *                       |                       |                |                       |              |                   |                   |             |                |                    |                    |                  |
|                              | MM/dd/yy         | /// 🛍                     |                       |                |                       |              |                   |                   |             |                |                    |                    |                  |
| Description *                |                  |                           |                       |                |                       |              |                   |                   |             |                |                    |                    |                  |
|                              |                  |                           |                       |                |                       |              |                   |                   |             |                |                    |                    |                  |
| Approval rule *              |                  |                           |                       |                |                       |              |                   |                   |             |                |                    |                    |                  |
| Approvariate                 |                  |                           |                       |                | × 0                   |              |                   |                   |             |                |                    |                    |                  |
|                              |                  |                           |                       |                |                       |              |                   |                   |             |                |                    |                    |                  |
| Expense detail/purpose       |                  |                           |                       |                |                       |              |                   |                   |             |                |                    |                    |                  |
|                              |                  |                           |                       |                |                       |              |                   |                   |             |                |                    |                    |                  |
|                              |                  |                           |                       |                |                       |              |                   |                   |             |                |                    |                    |                  |
|                              |                  |                           |                       |                |                       |              |                   |                   |             |                |                    |                    |                  |
|                              |                  |                           |                       |                |                       |              |                   |                   |             |                |                    |                    |                  |
| Distribution                 |                  |                           |                       |                |                       |              |                   |                   |             |                |                    |                    |                  |
| Expense category *           |                  | Description *             | Quantity              |                | Rate *                |              | Line item tota    | I Date            |             |                |                    |                    |                  |
| Select a value               | \$               |                           |                       |                |                       | \$0.00       | \$0.00            | MM/dd/yyyy        |             |                |                    |                    |                  |
|                              |                  |                           |                       |                |                       |              |                   |                   |             |                |                    |                    |                  |
| Add expense category         |                  |                           |                       |                |                       |              |                   |                   |             |                |                    |                    |                  |
|                              |                  |                           |                       |                |                       |              |                   |                   |             |                |                    |                    |                  |
| Custom fields                |                  |                           |                       |                |                       |              |                   |                   |             |                |                    |                    |                  |
| Field                        |                  | Value *                   | Date                  | Comm           | ient                  |              |                   |                   |             |                |                    |                    |                  |
| mvoice number                | Ŷ                | Text Value                | Date                  | Comn           | nemus                 |              |                   |                   |             |                |                    |                    |                  |
| Submit Save Draft            | Cancel           |                           |                       |                |                       |              |                   |                   |             |                |                    |                    |                  |
|                              |                  |                           |                       |                |                       |              |                   |                   |             |                |                    |                    | -                |

### Payee: Enter vendor name

#### **Invoice number:** Enter invoice/receipt number

\*\*Note: If there is no number on the receipt to use enter the transaction date as the invoice number, MMDDYYYY\*\*

**Invoice date:** Enter invoice/receipt date

\*\*Note: If receipt date is from prior months, enter the <u>current date</u> in this section\*\*

Approval rule: Enter department's approval rule

**Expense detail/purpose:** Write brief explanation of purchase and purpose of event

### Fill in Distribution

| <b>b</b> Financial Edge NXT × +                                                                                                    |                             |                    |                        |                       |                 |                      |                |                    |                                                            | - o ×            |
|----------------------------------------------------------------------------------------------------|-----------------------------|--------------------|------------------------|-----------------------|-----------------|----------------------|----------------|--------------------|------------------------------------------------------------|------------------|
| ← → C 🔒 fenxt.blackbaud.com/expense                                                                                                    | s/workcenter?svcid=fenxt&en | vid=p-HxIMs0CiQkyR | IpJELFY                | Ug&tenantid=5ec78e4b- | 2e16-4c7e-a510  | -67ac0b704bd8        |                |                    |                                                            | x 🚺 🗄            |
| 🔢 Apps 💿 Blackbaud - Sign in 🤹 Office of the K                                                                                               | GU F 🗱 Campus Directory     | USG Faculty and St |                        | Optum 🗖 Formstack 🚺   | Charge Back For | m 🛛 🉀 Campus Intrane | t 💿 Raiser's E | dge NXT   🏦 People | eSoft 🔤 My Sling TV 🌰 Payment Express 🔗 Blackboard Reporti | » 🔠 Reading list |
| Add invoice request                                                                                                    |                             |                    |                        |                       |                 |                      |                |                    |                                                            | Θ×               |
| Expense talegory         Description         quadratic           Foundation Gen Exp         X \$         General Expenses to be pa         1 |                             |                    |                        |                       | atc             | \$1.00 \$            |                |                    |                                                            |                  |
| Apply account distribution set Distri                                                                                                    | bute evenly Delete all o    | distributions      |                        |                       |                 |                      |                |                    |                                                            |                  |
| Account * Debit * 030-5000 Q                                                                                                    | t * Project Class           |                    | Donor Restrictions 🗸 🗸 | University In         | npact Code<br>🗸 | College Impa         | ct Code<br>V   | Management Fee     |                                                            |                  |
| • Add account distribution                                                                                                    |                             |                    |                        |                       |                 |                      |                |                    |                                                            |                  |
| Add expense category                                                                                                    |                             |                    |                        |                       |                 |                      |                |                    |                                                            |                  |
| Custom fields<br>Field                                                                                                    | Value *                     | Date               |                        | Comment               |                 |                      |                |                    |                                                            |                  |
| Invoice Number 🗸 🗸                                                                                                    | Text value                  | Date               | m                      | Comments              |                 |                      |                |                    |                                                            |                  |
| Changes Required to Vendor Record 🔹                                                                                                    | Yes No                      | Date               | <b></b>                | Comments              |                 |                      |                |                    |                                                            |                  |
| Payment Type 🗸 🗸                                                                                                    | Select value 🗸              | Date               | m                      | Comments              |                 |                      |                |                    |                                                            |                  |
| Check requires a Remittance Advice 💙                                                                                                    | ◯ Yes ◯ No                  | Date               | m                      | Comments              |                 |                      |                |                    |                                                            |                  |
| Add another custom field<br>Attach receipt(s) *                                                                                              |                             |                    |                        |                       |                 |                      |                |                    |                                                            |                  |
| Drag a file here<br>or click to browse                                                                                                    |                             |                    |                        |                       |                 |                      |                |                    | Paste a link to a file                                     |                  |
|                                                                                                    |                             |                    |                        |                       |                 | http://www.some      | thing.com/file |                    |                                                            |                  |
| <b>a</b>                                                                                                    |                             |                    |                        |                       |                 |                      |                |                    | Done                                                       |                  |
| Submit Save Draft Cancel                                                                                                    |                             |                    |                        |                       |                 |                      |                |                    |                                                            |                  |

Expense category: Select "Foundation Gen Exp" from dropdown

Rate: Enter dollar payment/reimbursement amount (\$)
\*\*Note: Confirm tips for meal reimbursements are no more than 20%\*\*

Account: 030-5000 is your default, do not change

Project: Enter selected project ID, which will auto populate (DO NOT CLICK ON THE HOURGLASS)

Class, University Impact Code, College Impact Code, and Management Fee can be left blank

#### Fill in Custom fields

Value: Re-enter invoice number, then tab over to Date and enter the actual invoice date

Change Required to Vendor Record: Select "No"

Payment Type: "Check – Mail to Vendor" or "Check – Hold for Pick-up"

Check requires a Remittance Advice: Select "No"

Upload (or drag) all supporting documents needed to fulfill payment

Click Submit